| PE.GOV.BR PERNAMBUCO  | MUNICÍPIOS GOVERNO AÇÕES DO GOVERNO                                                                                                    | INVESTIMENTOS SERVIÇOS ON LINE NOTÍCIAS CONTATO                                                             |
|-----------------------|----------------------------------------------------------------------------------------------------|----------------------------------------------------------------------------------------------------|
| .:CLIQ                | QUE AQUI PARA SUPORTE ONLINE:                                                                                                    |                                                                                                    |
| FACEPE                | Agil                                                                                                    | ANRENTE DE CEPETIO<br>DE INTERMIÇÃO E<br>ICONTREA - INDIALOR<br>DE ANTREA - INDIALOR<br>DE ANTREA - PESQUEA |
| BOLSAS E AUXÍLIOS Mod | dalidades Cadastro Documentos                                                                                                    | Calendário Tabelas Vigentes Indicadores                                                                     |
|                       | .: Cadastro de Empresas                                                                                                    |                                                                                                    |
|                       | * Os campos em NEGRITO                                                                                                    | sao de preenchimento obrigatorio.                                                                           |
|                       | Empresa proponente<br>Novo cadastro<br>* Para cadastrar uma nova Empresa, clique<br>Cadastro".                                               | e na caixa acima e escolha a opção "Novo                                                                    |
|                       | Nome da Empresa                                                                                                    | Sigla                                                                                                    |
|                       |                                                                                                    |                                                                                                    |
|                       | Apenas Insc Estadual                                                                                                    | Cep: 99999-999                                                                                              |
|                       | números Endereço:                                                                                                    | Bairro:                                                                                                    |
|                       |                                                                                                    |                                                                                                    |
|                       | UF:<br>PERNAMBUCO                                                                                                    | Município:<br>RECIFE                                                                                        |
|                       | Telefone:                                                                                                    | URL:                                                                                                    |
|                       | (99)99999999<br>Email:                                                                                                    | Fax:                                                                                                    |
|                       |                                                                                                    | (99)9999999                                                                                                 |
|                       | Caixa Postal:                                                                                                    | Natureza jurídica:<br>Selecione uma Natureza                                                                |
|                       | Autorizo a transferência dos dados deste<br>cadastro para o cadastro do Portal da Inovação<br>em atendimento a exigência deste edital<br>Sim | ο,                                                                                                    |
|                       | Atividade econômica predominate:                                                                                                    |                                                                                                    |
|                       | Selecione uma Auvidade economica                                                                                                    |                                                                                                    |
|                       | Incubadora<br>Nunca incubada                                                                                                    |                                                                                                    |
|                       | Qual                                                                                                    |                                                                                                    |
|                       | Data da constituição:                                                                                                    | Registro na junta comercial:                                                                                |
|                       |                                                                                                    | Esturamente anual ne exercício antorior                                                                     |
|                       |                                                                                                    | R\$ 0,00                                                                                                    |
|                       | Histórico:                                                                                                    | Composição de capital:                                                                                      |
|                       |                                                                                                    |                                                                                                    |
|                       | 2000 caracteres restantes                                                                                                    | 2000 caracteres restantes                                                                                   |
|                       |                                                                                                    |                                                                                                    |
|                       |                                                                                                    |                                                                                                    |

Infra-estrutura:

Recursos humanos:

| 2000 caracteres restantes                                                                                | 2000 caracteres restantes                                                                                             |
|----------------------------------------------------------------------------------------------------|----------------------------------------------------------------------------------------------------|
| A Empresa já patenteou algum Produto?<br>Sim  Nāo<br>Qual?                                               | A Empresa mantém ou já teve relacionamento<br>com Laboratórios de Pesquisas em Institutos ou<br>Universidades?<br>Sim |
| A Empresa possui departamento próprio de P8                                                              | (D? Solicitação de recursos a Agências<br>Governamentais:                                                             |
| 2000 caracteres restantes                                                                                | 2000 caracteres restantes                                                                                             |
| Mercado:                                                                                                 |                                                                                                    |
| 2000 caracteres restantes                                                                                |                                                                                                    |
| Principais produtos ou processos desenvolvido<br>Descreva resumidamente os principais trabalhos realizad | os, em desenvolvimento ou comercializados:<br>los em qualquer área que a Empresa atue.                                |
|                                                                                                    |                                                                                                    |

5000 caracteres restantes

| Número de empregados      |                |  |  |  |
|---------------------------|----------------|--|--|--|
|                           | Pós-graduado   |  |  |  |
| Fundamental               | Especialização |  |  |  |
| Médio                     | Mestrado       |  |  |  |
| Técnico                   | Doutorado      |  |  |  |
| Graduado                  | Total Geral 0  |  |  |  |
| Classificação da Empresa: |                |  |  |  |

Senha de acesso RUOQ7R2372DY Gerar nova senha Salvar

Voltar para o formulário de subvenção

SUPORTE AO AGIL FAP ::

Clique aqui para suporte on-line 🔒 🗠 agil@facepe.br . 🗆 (81) 3181.4600

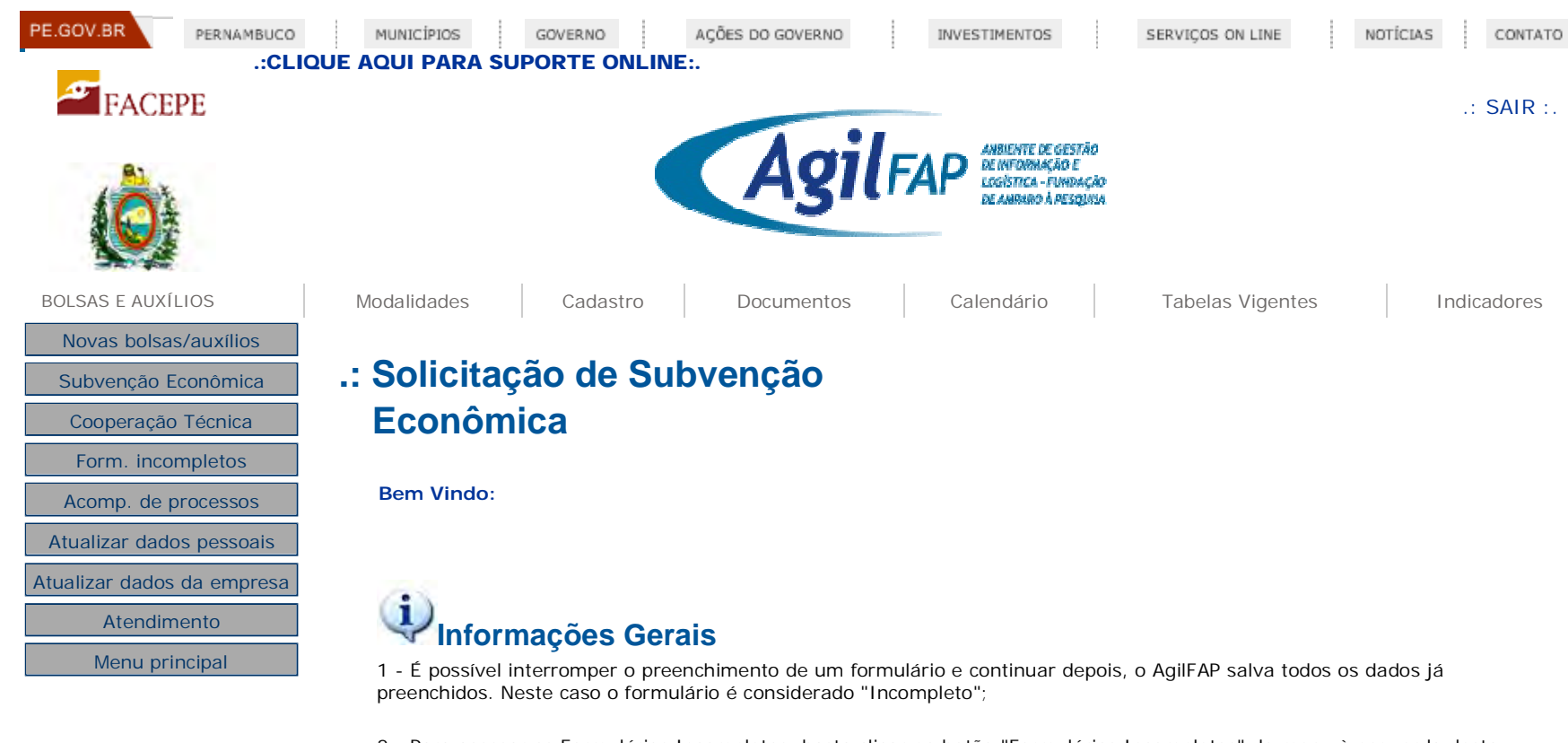

2 - Para acessar os Formulários Incompletos, basta clicar no botão "Formulários Incompletos" do menu à esquerda desta página.

3 - Antes de iniciar a solicitação, assegure-se de que a empresa proponente e a(s) empresa(s) ou insituião(ões) co-executora (s) estejam cadastradas no AgiIFAP.

 :: Verificar empresas/instituições cadastradas ou criar novo cadastro de empresa/instituição
 :: Acessar o formulário de solicitação de Subvenção

Econômica à Inovação - SIN

Voltar

SUPORTE AO AGIL FAP :: Clique aqui para suporte on-line . 🖂 agil@facepe.br . 💺 +55 81 3181-4600

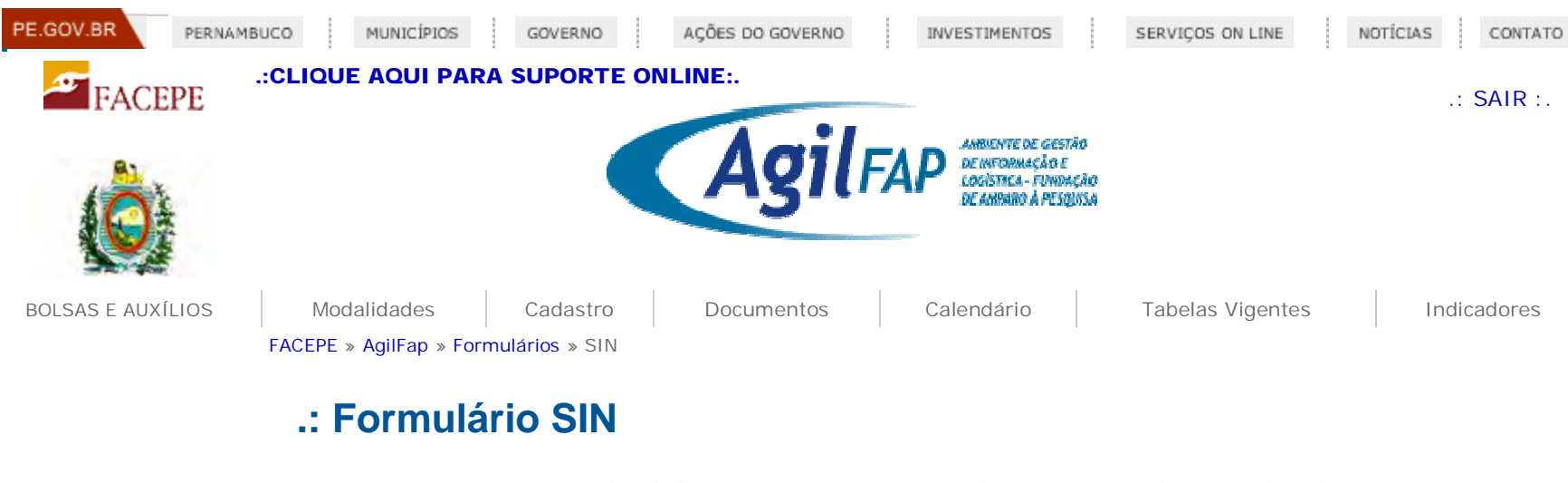

Apenas o representante legal da empresa proponente pode apresentar solicitação de subvenção, e para isso deve estar cadastrado como usuário e logado no sistema AgilFAP com sua senha.

A submissão de propostas se faz em três etapas:

- Preenchimento de informações em formulário on line
- Preenchimento e up load do formulário off line
- Finalização e envio da proposta.

Agil Formulários Para instalar o formulário off-line, é necessário que o plug-in do Adobe AIR esteja instalado em seu computador. Clique Aqui para baixar o Plug-in do Adobe AIR.

Menu Principal Clique aqui para baixar o formulário de preenchimento off-line do projeto. Após baixá-lo, descompacte e execute o arquivo FormularioFacepeSin.air para instalar o formulário off-line.

Clique no botão "Próximo" para iniciar o preenchimento do formulário on line.

« Voltar

Próximo »

SUPORTE AO AGIL FAP :: Clique aqui para suporte on-line : agil@facepe.br . (81) 3181.4600

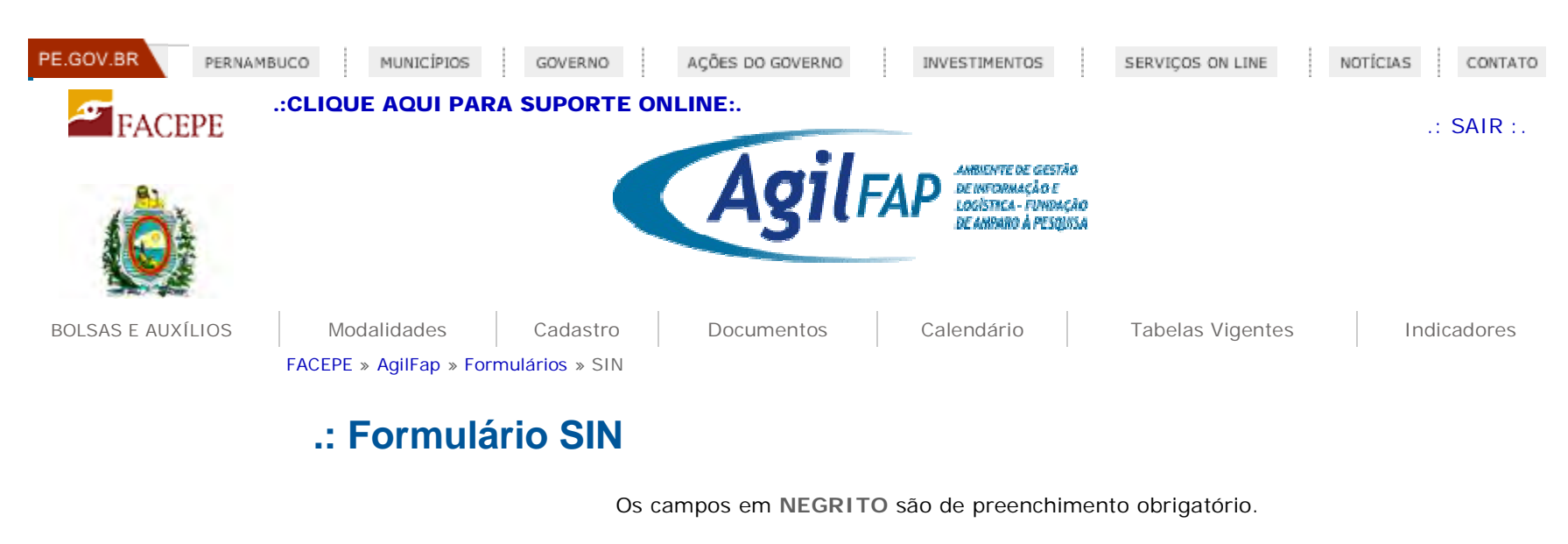

- Para gerar o número da solicitação, indique a área e sub-área de conhecimento mais pertinentes à proposta:

| GRANDE ÁREA | ÁREA DO CONHECIMENTO |     |
|-------------|----------------------|-----|
|             |                      |     |
|             |                      |     |
| « Voltar    |                      | Pró |

Agil Formulários Menu Principal

SUPORTE AO AGIL FAP :: Clique aqui para suporte on-line \_\_\_\_\_ agil@facepe.br . [ (81) 3181.4600

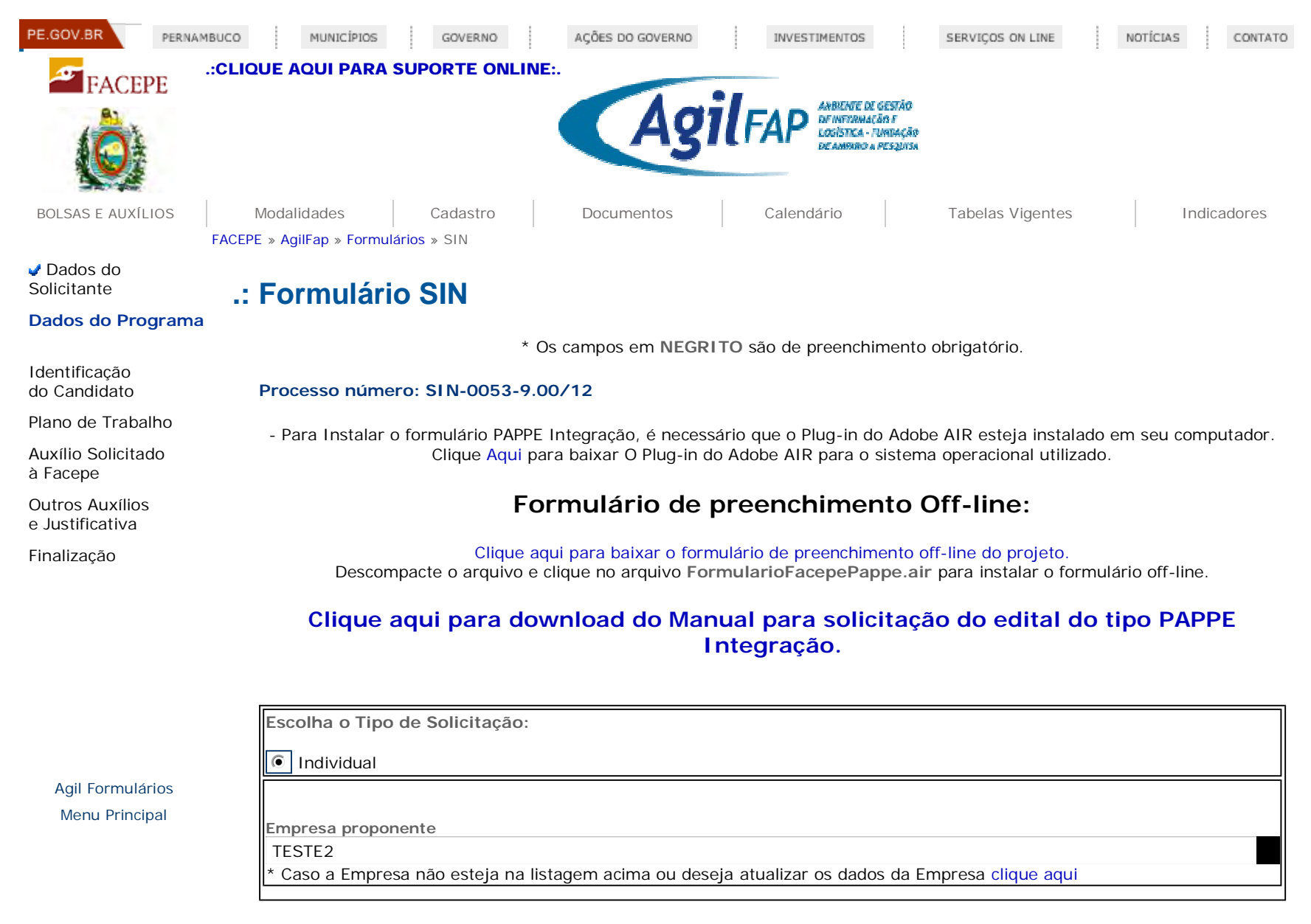

« Voltar

SUPORTE AO AGIL FAP :: Clique aqui para suporte on-line : agil@facepe.br . (81) 3181.4600

| PE.GOV.BR PERNAM                   | BUCO MUNICÍPIOS GOVERNO AÇÕES DO GOVERNO INVESTIMENTOS SERVIÇOS ON LINE NOTÍCIAS CONTATO                 |
|------------------------------------|----------------------------------------------------------------------------------------------------|
| EACEDE                             | .:CLIQUE AQUI PARA SUPORTE ONLINE:.                                                                      |
| FACEFE                             |                                                                                                    |
|                                    | AgilFAP<br>DE INFORMAÇÃO<br>DE ANDARO À PESQUISA                                                         |
| BOLSAS E AUXÍLIOS                  | ModalidadesCadastroDocumentosCalendárioTabelas VigentesIndicadoresFACEPE » AgilFap » Formulários » SIN   |
| ✓ Dados do<br>Solicitante          | .: Formulário SIN                                                                                        |
| Dados do Programa                  |                                                                                                    |
| Idoptificação                      | CARACTERIZAÇÃO DA PROPOSTA                                                                               |
| do Candidato                       | Processo número: SIN-0053-9.00/12                                                                        |
| Plano de Trabalho                  | * Os campos em NEGRITO são de preenchimento obrigatório.                                                 |
| Auxílio Solicitado<br>à Facene     |                                                                                                    |
| Outros Auxílios<br>e Justificativa | DATA DE INÍCIO DO PROJETO     DURAÇÃO DO PROJETO       /     /     dd/mm/aaaa   meses                    |
| Finalização                        | TITULO DO PROJETO                                                                                        |
|                                    |                                                                                                    |
|                                    | ÁREA DE ATIVIDADE ECONÔMICA PREDOMINANTE         Indique abaixo a área economica predominante do projeto |
|                                    | NATUREZA DA SOLICITAÇÃO - Verifique se você está selecionando corretamente o edital pretendido           |
| Agil Formulários                   | RESUMO DO PROJETO (Até 5.000 caracteres)                                                                 |
| Menu Principal                     | 5000 caracteres restantes                                                                                |
|                                    | PALAVRAS-CHAVE                                                                                           |
|                                    | Indicação de no mínimo 03 termos livres que bem represente os termas principais da pesquisa.             |
|                                    |                                                                                                    |
|                                    | VÍNCULO DO SOLICITANTE COM A INSTITUIÇÃO EXECUTORA DO PROJETO                                            |
|                                    |                                                                                                    |
|                                    |                                                                                                    |
|                                    | CPF DO COORDENADOR DO PROJETO<br>Apenas números.                                                         |
|                                    | « Voltar Próximo »                                                                                       |
|                                    | SUPORTE AO AGIL FAP :: Clique aqui para suporte on-line agil@facepe.br . (81) 3181.4600                  |

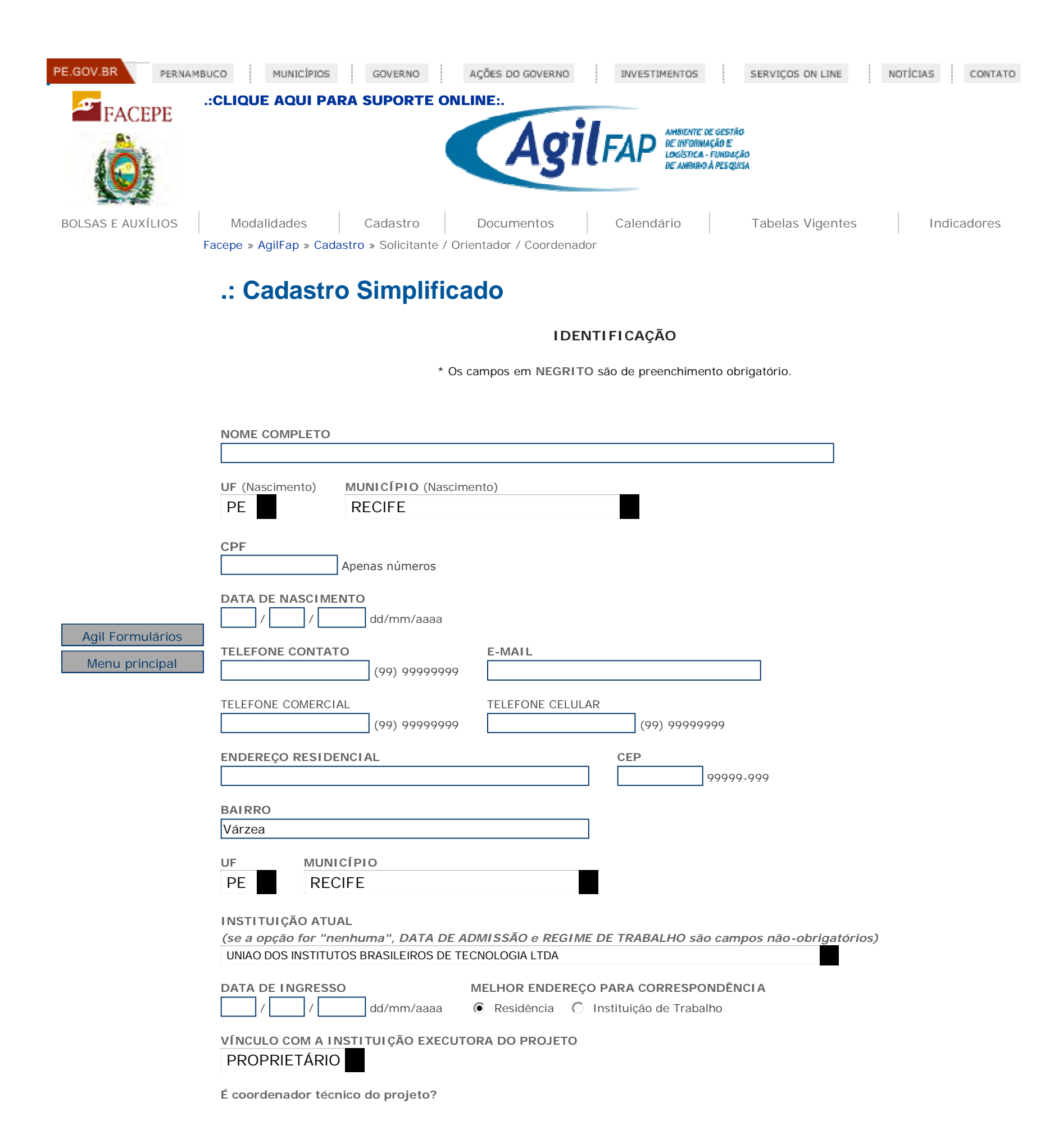

| Não   | Atividade a ser desenvolvida no projeto                                                |
|-------|----------------------------------------------------------------------------------------|
|       |                                                                                        |
|       |                                                                                        |
|       |                                                                                        |
|       |                                                                                        |
|       |                                                                                        |
|       |                                                                                        |
|       | 2000 caracteres restantes                                                              |
|       |                                                                                        |
| INICI | DAS ATIVIDADES DURAÇÃO DAS ATIVIDADES (meses) CARGA HORARIA                            |
|       | / dd/mm/aaaa (semanal)                                                                 |
|       |                                                                                        |
|       | Cadastrar                                                                              |
|       |                                                                                        |
|       |                                                                                        |
| « V   |                                                                                        |
|       |                                                                                        |
|       |                                                                                        |
|       | PORTE AD AGIL FAP ··· Clique aqui para suporte on-line . agil@facepe.br (81) 3181 4600 |
|       |                                                                                        |

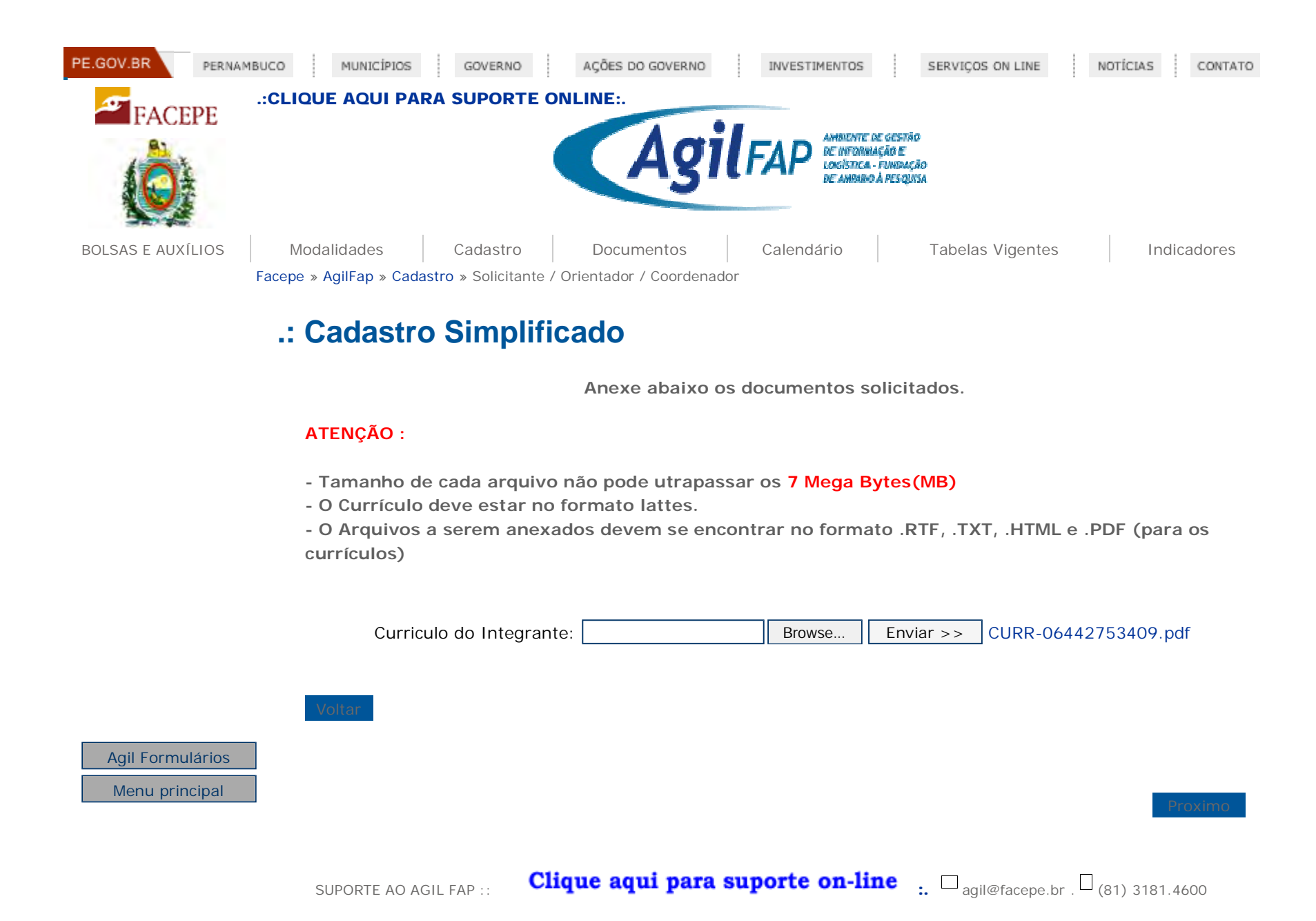

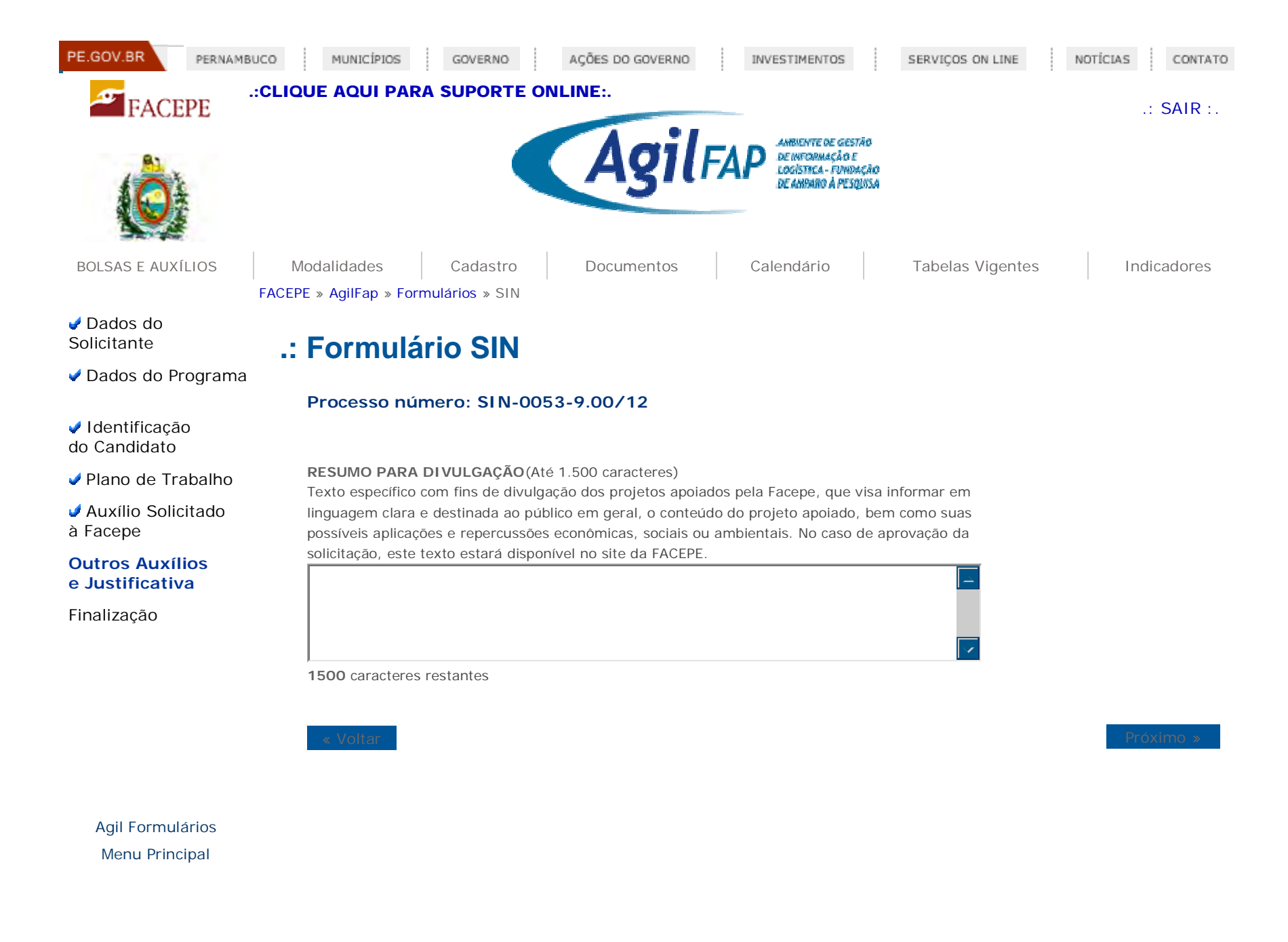

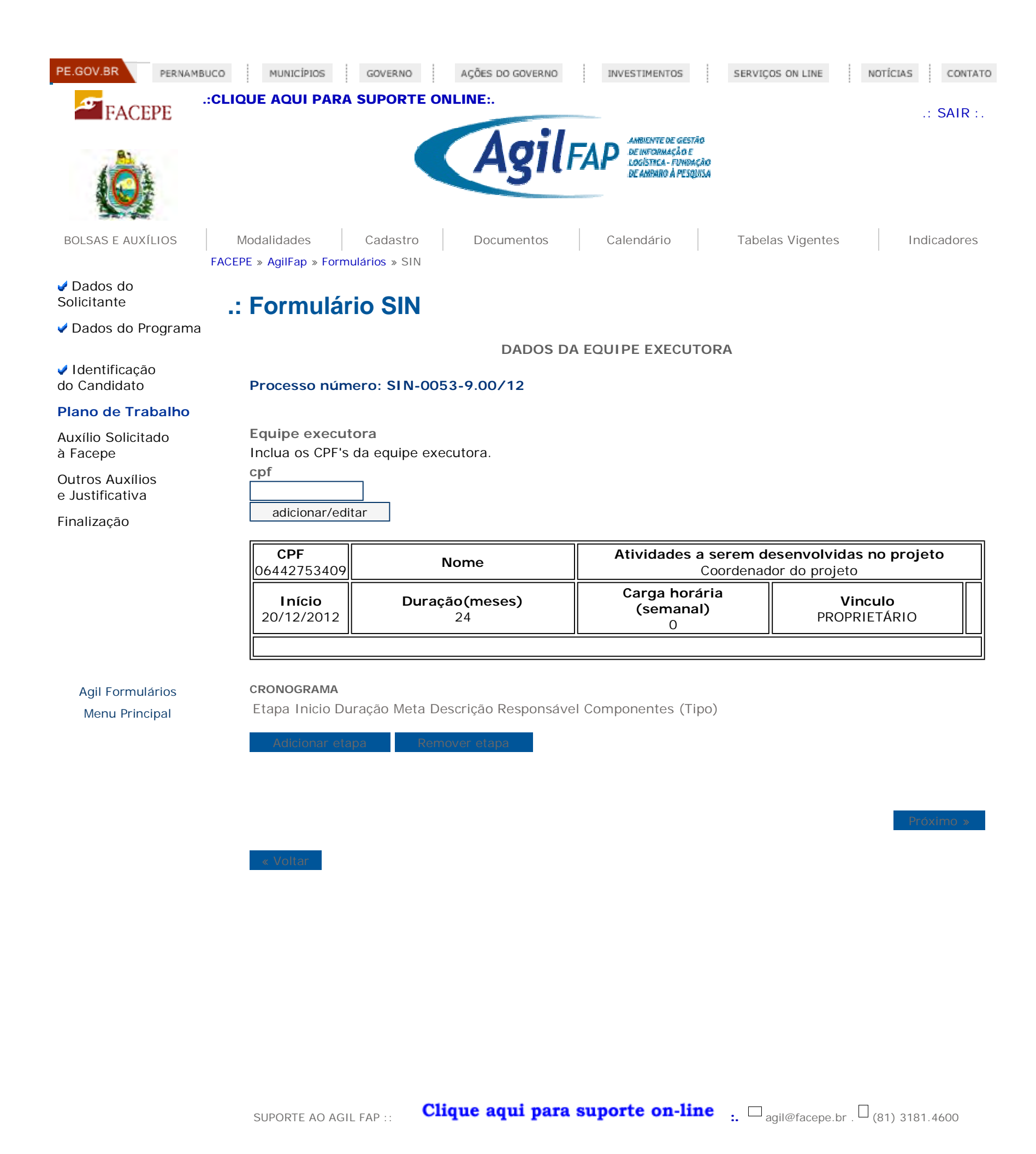

http://desenv.facepe.br/sin/sin4.php

| PE.GOV.BR PERNAME                                 | BUCO MUNIC                    | ÍPIOS GOVERNO                        | AÇÕES D     | O GOVERNO        | INVESTIMENTOS                                                                  |                    | SERVIÇOS ON LINE | NOTÍCI | CONTATO     |
|---------------------------------------------------|-------------------------------|--------------------------------------|-------------|------------------|--------------------------------------------------------------------------------|--------------------|------------------|--------|-------------|
| FACEPE                                            | .:CLIQUE AQU                  | II PARA SUPORTE O                    | NLINE:.     | ••               | _                                                                              |                    |                  |        | .: SAIR :.  |
|                                                   |                               |                                      | A           | gilFA            | AMBUENTE DE GEEST.<br>DE INFORMAÇÃO E<br>LOGÓSTICA - FUNDA<br>DE AMPARO À PESQ | йо<br>цейю<br>ЦШЗА |                  |        |             |
| BOLSAS E AUXÍLIOS                                 | Modalidade<br>FACEPE » AgilFa | es Cadastro<br>p » Formulários » SIN | Docu        | imentos          | Calendário                                                                     |                    | Tabelas Vigentes |        | Indicadores |
| <ul> <li>Dados do</li> <li>Solicitante</li> </ul> | .: Forn                       | nulário SIN -                        | Orçaı       | mento            |                                                                                |                    |                  |        |             |
| Dados do Programa                                 | Deserve                       |                                      |             | (4.0             |                                                                                |                    |                  |        |             |
| Identificação<br>do Candidato                     | Proces                        | so numero: SIN-00                    | 53-9.007    | 12               |                                                                                |                    |                  |        |             |
| 🗸 Plano de Trabalho                               | ITENS F                       | INANCIÁVEIS - Clique a               | oui para co | nsultar o edital |                                                                                |                    |                  |        |             |
| Auxílio Solicitado<br>à Facepe                    |                               |                                      |             |                  |                                                                                |                    |                  |        |             |
| Outros Auxílios<br>e Justificativa                |                               | DISPENDIO                            |             |                  |                                                                                |                    |                  |        |             |
| Finalização                                       | DESCRI                        | ÇÃO (Até 80 caracteres)              |             | VALOR (R\$)      |                                                                                |                    |                  |        |             |
|                                                   | JUSTIFI                       | CATIVA                               |             |                  |                                                                                |                    |                  |        |             |
|                                                   |                               |                                      |             |                  | Adicionar                                                                      |                    |                  |        |             |
| Agil Formulários<br>Menu Principal                | ITEM                          | DESCRIÇÃO VALOR                      | remo        | Ver              |                                                                                |                    |                  |        |             |
|                                                   |                               |                                      |             |                  |                                                                                |                    |                  |        |             |
|                                                   | RECURS                        | O DA CONTRAPARTIDA                   | (5%)        |                  |                                                                                |                    |                  |        |             |
|                                                   | TIPO DE                       | DISPENDIO                            |             |                  |                                                                                |                    |                  |        |             |
|                                                   |                               |                                      |             |                  |                                                                                |                    |                  |        |             |
|                                                   | DESCRI                        | ÇÃO (Até 80 caracteres)              |             | VALOR (R\$)      |                                                                                |                    |                  |        |             |
|                                                   | JUSTIFI                       | CATIVA                               |             |                  |                                                                                |                    |                  |        |             |
|                                                   |                               |                                      |             | <u>→</u>         | Adicionar                                                                      |                    |                  |        |             |
|                                                   |                               |                                      |             |                  |                                                                                |                    |                  |        |             |
|                                                   | ITEM                          | DESCRIÇÃO VALOR                      | 2           |                  |                                                                                |                    |                  |        |             |

|                                             | remover                                           |                                           |
|---------------------------------------------|---------------------------------------------------|-------------------------------------------|
| OUTRA FONTE DE RECURSO                      | DS                                                |                                           |
|                                             |                                                   |                                           |
|                                             |                                                   |                                           |
| DESCRIÇÃO (Até 80 caracter                  | res) VALOR (R\$)                                  |                                           |
| JUSTIFICATIVA                               | Adi                                               | Sionar                                    |
| ITEM DESCRIÇÃO V.<br>TOTAL DO PROJETO (R\$) | ALOR<br>remover<br>TOTAL ITENS FINANCIÁVEIS (R\$) | TOTAL RECURSO CONTRAPARTIDA (R\$)         |
| R\$ 0,00                                    | R\$ 0,00                                          | R\$ 0,00 (0,0% do Valor Financiado)       |
| TOTAL OUTRA FONTE DE R<br>R\$ 0,00          | ECURSOS (R\$)                                     |                                           |
|                                             |                                                   |                                           |
| « Voltar                                    |                                                   | Próximo »                                 |
| SUPORTE AO AGIL FAP ::                      | Clique aqui para suporte                          | on-line : agil@facepe.br . (81) 3181.4600 |

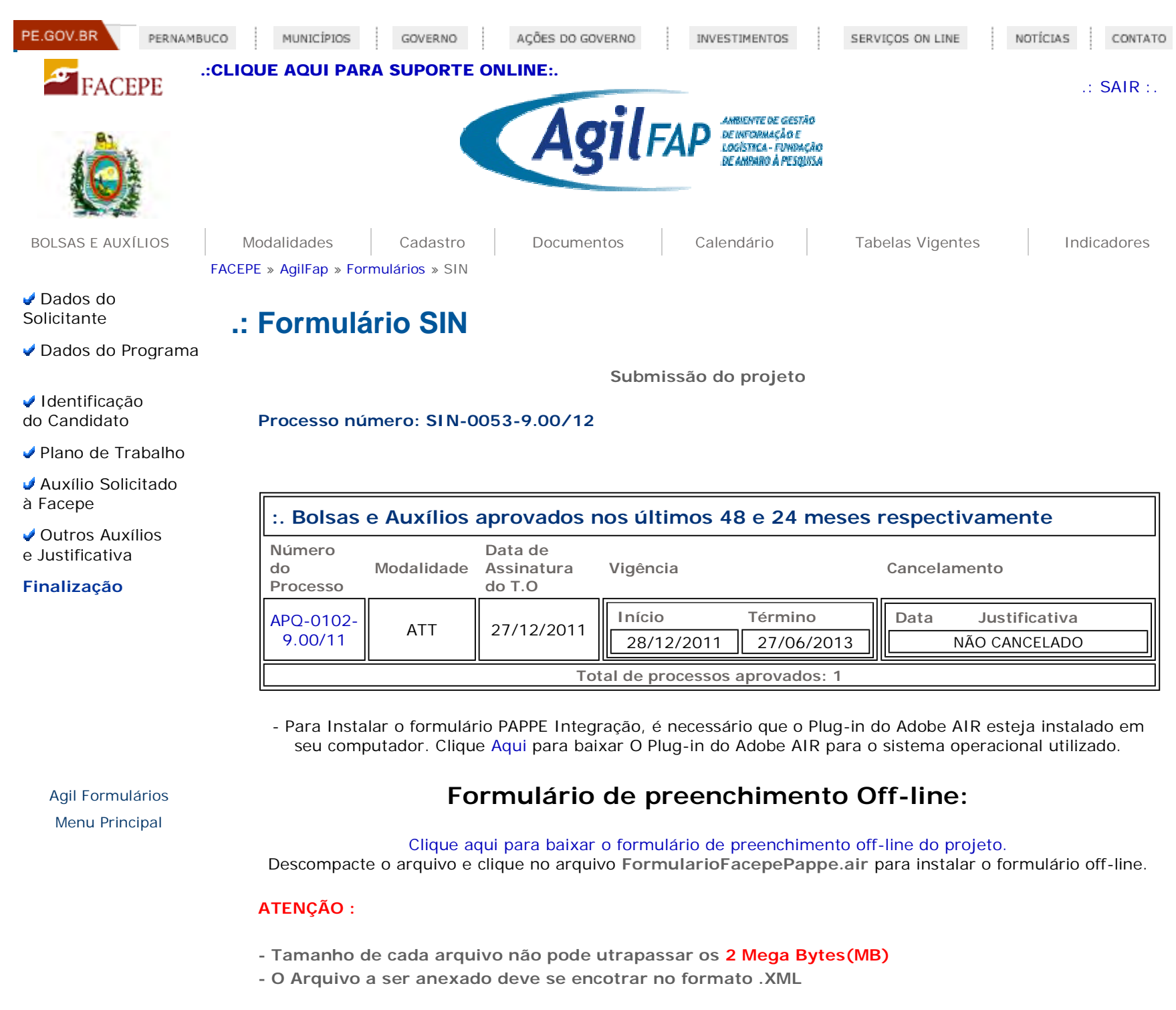

\*Projeto: Browse... Enviar >> Selecione um arquivo a ser enviado!!

« Voltar

SUPORTE AO AGIL FAP :: Clique aqui para suporte on-line ... agil@facepe.br . (81) 3181.4600

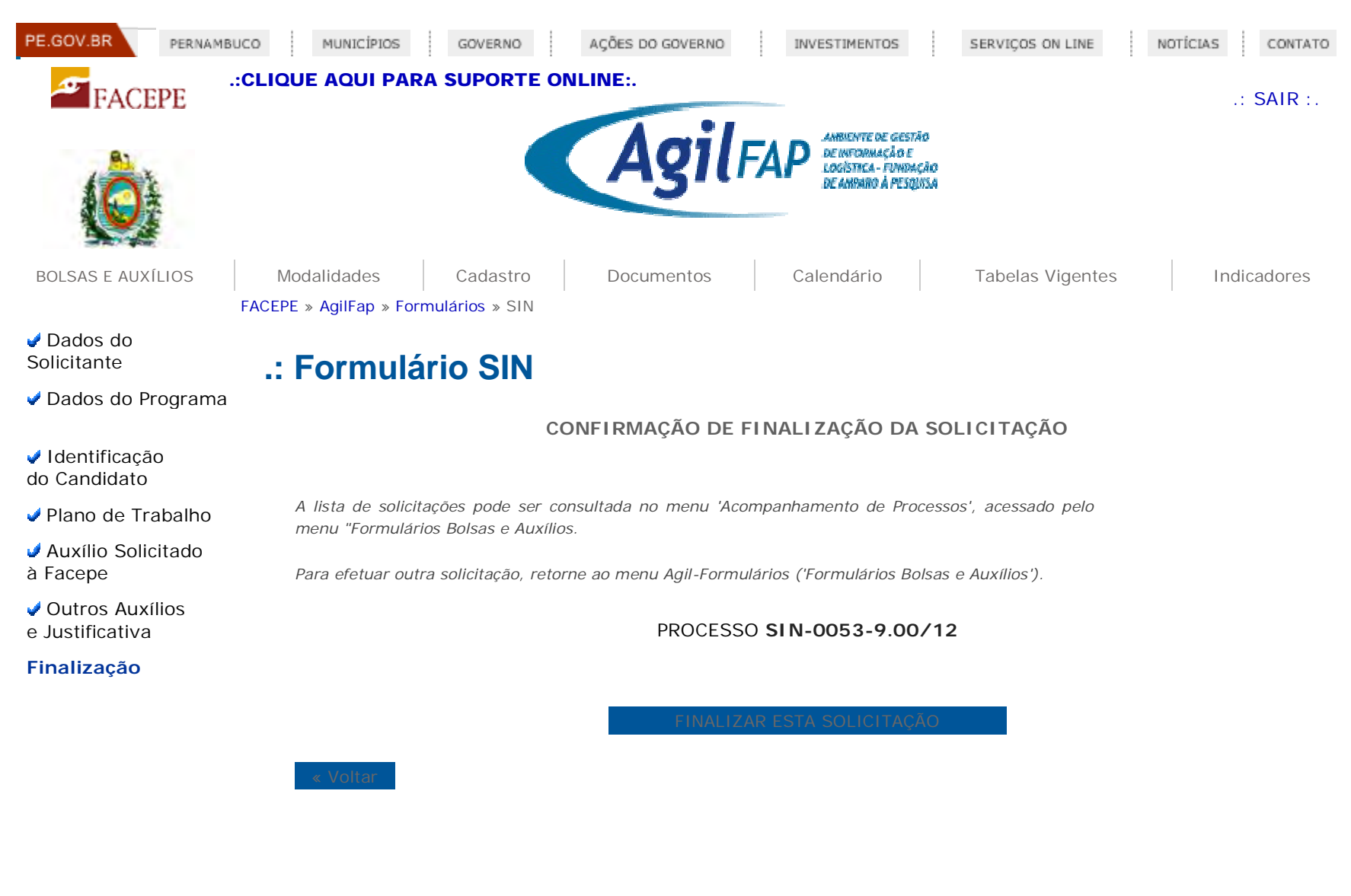

Agil Formulários Menu Principal

SUPORTE AO AGIL FAP :: Clique aqui para suporte on-line \_: agil@facepe.br . (81) 3181.4600